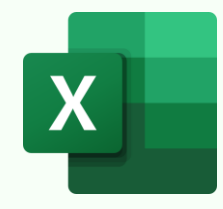

# **EXCEL ERRORS CHEAT SHEET**

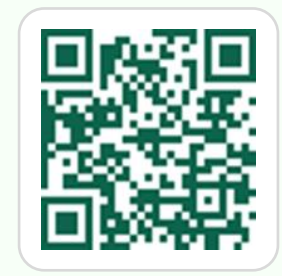

Master Excel: https://bit.ly/moth-courses

# IFNA – Handle #N/A errors

Syntax: =IFNA(value, value\_if\_na)

| ×  | $\checkmark f_x \sim$ | =C6/D6              |                     |                   |   |
|----|-----------------------|---------------------|---------------------|-------------------|---|
| A  | АВ                    | С                   | D                   | E                 |   |
| 1  |                       |                     |                     |                   |   |
| 2  | Product               | <b>Actual Sales</b> | <b>Target Sales</b> | Target Achieved % |   |
| 3  | Α                     | 500                 | 1000                | 50%               |   |
| 4  | В                     | 1000                | 2000                | 50%               |   |
| 5  | С                     | 1200                | 3000                | 40% 📏             |   |
| 6  | D                     | 300                 | #N/A                | #N/A              | Ń |
| -  |                       |                     | 1                   | -                 |   |
| ×  | $\checkmark f_x \sim$ | =IFNA(C1            | 3/D13,"Targ         | get Not Found")   |   |
| A  | В                     | С                   | D                   | E                 |   |
| 9  | Product               | Actual Sales        | Target Sales        | Target Achieved % |   |
| 10 | Α                     | 500                 | 1000                | 50%               |   |
| 11 | В                     | 1000                | 2000                | 50%               |   |
| 12 | С                     | 1200                | 3000                | 40%               |   |
| 13 | D                     | 200                 | #N17A               | Tourist Net Found |   |

Returns a specified value for #N/A errors.

Limitation: Can't handle other errors.

> Returns TRUE when any error exists and FALSE when no error exists. ISERROR is not limited to just #N/A error.

> Limitation: Doesn't result in a numeric value.

| <b>ISERROR – Detect any</b>          | error an | nd return | TRUE oi |
|--------------------------------------|----------|-----------|---------|
| <b>FALSE</b> Syntax: =ISERROR(value) |          |           |         |

|                          | / £                                |                                                 |                                           |                                                           | 😔 Bonus Tip                            |
|--------------------------|------------------------------------|-------------------------------------------------|-------------------------------------------|-----------------------------------------------------------|----------------------------------------|
|                          | a B                                | C =C6/D6                                        | D                                         | E                                                         | IF + ISERROR results in numeric values |
| 2                        | Product                            | Actual Sales                                    | Target Sales                              | Target Achieved %                                         | instead of Boolean                     |
| 3                        | Α                                  | 500                                             | 1000                                      | 50%                                                       | values.                                |
| 4                        | В                                  | 1000                                            | 2000                                      | 50%                                                       |                                        |
| 5                        | С                                  | 1200                                            | 3000                                      | 40%                                                       | "Target Not Found"                     |
| 6                        | D                                  | 300                                             |                                           | #DIV/0!                                                   | C12/D12)                               |
| ×                        | $\checkmark f_x \sim$              | =ISERROR                                        | (C12/D12)                                 |                                                           |                                        |
|                          |                                    |                                                 |                                           |                                                           |                                        |
|                          | A B                                | С                                               | D                                         | E                                                         |                                        |
| 8                        | A B<br>Product                     | C<br>Actual Sales                               | D<br>Target Sales                         | E<br>Target Achieved %                                    |                                        |
| 8<br>9                   | A B Product A                      | C<br>Actual Sales<br>500                        | D<br>Target Sales<br>1000                 | E<br>Target Achieved %<br>FALSE                           |                                        |
| 8<br>9<br>10             | A B<br>Product<br>A<br>B           | C<br>Actual Sales<br>500<br>1000                | D<br>Target Sales<br>1000<br>2000         | E<br>Target Achieved %<br>FALSE<br>FALSE                  |                                        |
| 8<br>9<br>10<br>11       | A B<br>Product<br>A<br>B<br>C      | C<br>Actual Sales<br>500<br>1000<br>1200        | D<br>Target Sales<br>1000<br>2000<br>3000 | E<br>Target Achieved %<br>FALSE<br>FALSE<br>FALSE         |                                        |
| 8<br>9<br>10<br>11<br>12 | A B<br>Product<br>A<br>B<br>C<br>D | C<br>Actual Sales<br>500<br>1000<br>1200<br>300 | D<br>Target Sales<br>1000<br>2000<br>3000 | E<br>Target Achieved %<br>FALSE<br>FALSE<br>FALSE<br>TRUE |                                        |

## **IFERROR – Create polished reports Syntax:** =IFERROR(value, value\_if\_error)

| ×             | $\checkmark f_x \sim$ | =C6/D6              | 1                    |                   | <b>€</b> ∑ |
|---------------|-----------------------|---------------------|----------------------|-------------------|------------|
|               | A B                   | С                   | D                    | E                 |            |
| 2             | Product               | <b>Actual Sales</b> | Target Sales         | Target Achieved % |            |
| 3             | Α                     | 500                 | 1000                 | 50%               |            |
| 4             | В                     | 1000                | 2000                 | 50%               |            |
| 5             | С                     | 1200                | 3000                 | 40%               |            |
| 6             | D                     | 300                 |                      | #DIV/0!           | N          |
| ×             | $\checkmark f_x \sim$ | =IFERROR(           | (C12/D12,"T          | arget Not Found"  | <u>)</u>   |
|               | A B                   | С                   | D                    | E                 | 14         |
| 8             | Product               | <b>Actual Sales</b> | Target Sales         | Target Achieved % |            |
| ~             |                       |                     |                      |                   |            |
| 9             | Α                     | 500                 | 1000                 | 50%               | _ j        |
| 9<br>10       | A<br>B                | 500<br>1000         | 1000<br>2000         | 50%<br>50%        | - /        |
| 9<br>10<br>11 | A<br>B<br>C           | 500<br>1000<br>1200 | 1000<br>2000<br>3000 | 50%<br>50%<br>40% | ļ          |

| Excel Err          | ors, Error Types & Explanation                                                                                    |                                                       | desired calculated value.                                                                                                    |
|--------------------|----------------------------------------------------------------------------------------------------|-------------------------------------------------------|----------------------------------------------------------------------------------------------------|
| Error              | Error Description                                                                                                 | ERROR.TYPE Returns                                    | Debugging Exposes Evolute Exposed ante 8 Trace Dependente                                                                                                    |
| #NULL!             | Occurs when you specify an intersection of two areas that do not intersect.                                       | 1                                                     | Debugging Errors: Evaluate Formula, Trace Precedents & Trace Dependents                                                                                                    |
| #DIV/0!            | Occurs when a number is divided by zero                                                                           | 2                                                     | Formulas Data R Step-by-Step                                                                                                    |
| #VALUE!            | Occurs when the wrong type of argument<br>or operand is used in a formula.                                        | 3                                                     | Image: Provide the second second s                                |
| #REF!              | Occurs when a cell reference is invalid                                                                           | 4                                                     | Logical Text Date & Loc aformula                                                                                                    |
| #NAME?             | Occurs when Excel doesn't recognize text<br>in a formula, often due to misspelling or<br>missing quotation marks. | 5                                                     | Function Library       Formula Auditing       2. Formulas tab > Evaluate         Fvaluate Formula       7       3. Click on the "Evaluate"                                                                                                    |
| #NUM!              | Occurs when a formula or function contains invalid numeric values.                                                | 6                                                     | Reference:       Evaluation:         ERROR.TYPE!\$E\$13       =         ERROR.TYPE!       =                                                                                                    |
| #N/A               | Occurs when a value is not available to a<br>function or formula.                                                 | 7                                                     | step-by-step                                                                                                    |
| #GETTING_DAT       | A Occurs when Excel is waiting for an external data connection to return data.                                    | 8                                                     | in the evaluation box                                                                                                    |
| Anything else      |                                                                                                    | #N/A                                                  | result appears italicized.                                                                                                    |
| Other Exc          | el Errors & Explanation                                                                                           |                                                       | 3 Evaluate Step In Step Out Close                                                                                                    |
| Error              | Error Description                                                                                                 | Possible Fix                                          | E Formulas Data Re                                                                                                    |
| #CALC! In          | dicates a calculation error, often due to an valid operation or unsupported formula.                              | Ensure that all reference<br>functions used are valid | id.                                                                                                    |
| #SPILL! O          | ccurs when a formula trying to return multiple<br>sults cannot fit into the available space.                      | Clear any cells blocking<br>range.                    | g the spill Similarly, 'Trace Dependents' Shows arrows arising from the cells providing the date for                                                                                                    |
| #BLOCKED! bl<br>se | dicates that a function or operation is<br>ocked, possibly due to privacy or security<br>ettings.                 | Review Excel's privacy a<br>security settings.        | and cells depending on the selected cell.                                                                                                    |
| #BUSY! ar          | ccurs when Excel is temporarily busy with<br>nother task and cannot complete the current<br>peration.             | Wait for Excel to comple<br>current task.             | ete the A B C D E<br>2 Product Actual Sales Target Sales Target Achieved<br>3 A 500 1000 50%                                                                                                    |
| #PYTHON!           | dicates an error in a Python formula or script<br>sed within Excel.                                               | Check the Python code<br>errors or issues within      | for syntax         / simply         0         R         000         1000         00%           4         B         1000         2000         50%           5         C         1200         3000         40%                                                                                                    |
|                    | ccurs when Excel cannot establish a<br>onnection to an external data source.                                      | Verify the connection set<br>the external data source | ettings to construct the second second secon |
|                    |                                                                                                    |                                                       |                                                                                                    |

Returns a numeric value when no error exists and a specified value for any error.

Limitation: Returns only one value for all errors.

> **€**Z Returns a unique numeric value for each error

Notes: Returns #N/A when no error exists.

Also, doesn't return the

### **ERROR.TYPE – Return a specific numeric** value for each error type Syntax: =ERROR.TYPE(error\_val)

| 4                              | A B                                         | С                                                           | D                                                       | E                                                   |
|--------------------------------|---------------------------------------------|-------------------------------------------------------------|---------------------------------------------------------|-----------------------------------------------------|
| 2                              | Product                                     | <b>Actual Sales</b>                                         | <b>Target Sales</b>                                     | Target Achieved %                                   |
| 3                              | Α                                           | 500                                                         | 1000                                                    | 50%                                                 |
| 4                              | В                                           | 1000                                                        | 2000                                                    | 50%                                                 |
| 5                              | С                                           | 1200                                                        | 3000                                                    | 40%                                                 |
| 6                              | D                                           | 300                                                         |                                                         | #DIV/0!                                             |
| 7                              | E                                           | 600                                                         | #N/A                                                    | #N/A                                                |
| ×                              | $\checkmark f_x \sim$                       | =ERROR.TY                                                   | /PE(C14/D14                                             | )                                                   |
| ×                              | $\checkmark f_x \sim$                       | ERROR.TY                                                    | /PE(C14/D14<br>D                                        | )<br>E                                              |
| ×<br>/ /                       | $\checkmark f_x \sim$<br>B<br>Product       | ERROR.TY<br>C<br>Actual Sales                               | PE(C14/D14<br>D<br>Target Sales                         | )<br>E<br>Target Achieved %                         |
| ×<br>9<br>10                   | $  f_x  $ $  B $ $  Product $ $  A $        | ERROR.TY<br>C<br>Actual Sales<br>500                        | PE(C14/D14<br>D<br>Target Sales<br>1000                 | )<br>E<br>Target Achieved %<br>#N/A                 |
| ×<br>9<br>10<br>11             | $  f_x  $ $  B $ $  Product $ $  A $ $  B $ | ERROR.TY<br>C<br>Actual Sales<br>500<br>1000                | PE(C14/D14<br>D<br>Target Sales<br>1000<br>2000         | )<br>Target Achieved %<br>#N/A<br>#N/A              |
| ×<br>9<br>10<br>11<br>12       | $ f_x \sim B $ Product A B C                | ERROR.TY<br>C<br>Actual Sales<br>500<br>1000<br>1200        | PE(C14/D14<br>D<br>Target Sales<br>1000<br>2000<br>3000 | )<br>Target Achieved %<br>#N/A<br>#N/A<br>#N/A      |
| ×<br>9<br>10<br>11<br>12<br>13 | $ f_x \sim B $ Product A B C C D            | ERROR.TY<br>C<br>Actual Sales<br>500<br>1000<br>1200<br>300 | PE(C14/D14<br>D<br>Target Sales<br>1000<br>2000<br>3000 | )<br>Target Achieved %<br>#N/A<br>#N/A<br>#N/A<br>2 |

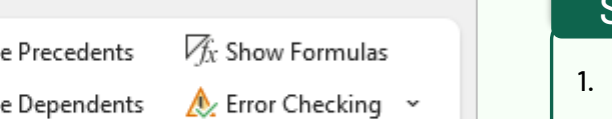

Mynda Treacy in Follow me for tips and tutorials **TEACHING YOU CAREER TRANSFORMING SKILLS** 

## 🞾 my0nlineTraininghub © Copyright 2024